# 教师资格认定流程

## 01. 网上报名

① 登录"中国教师资格网"(www.jszg.edu.cn)后,点击页面右侧【教师资格认定申请人网报入口】。

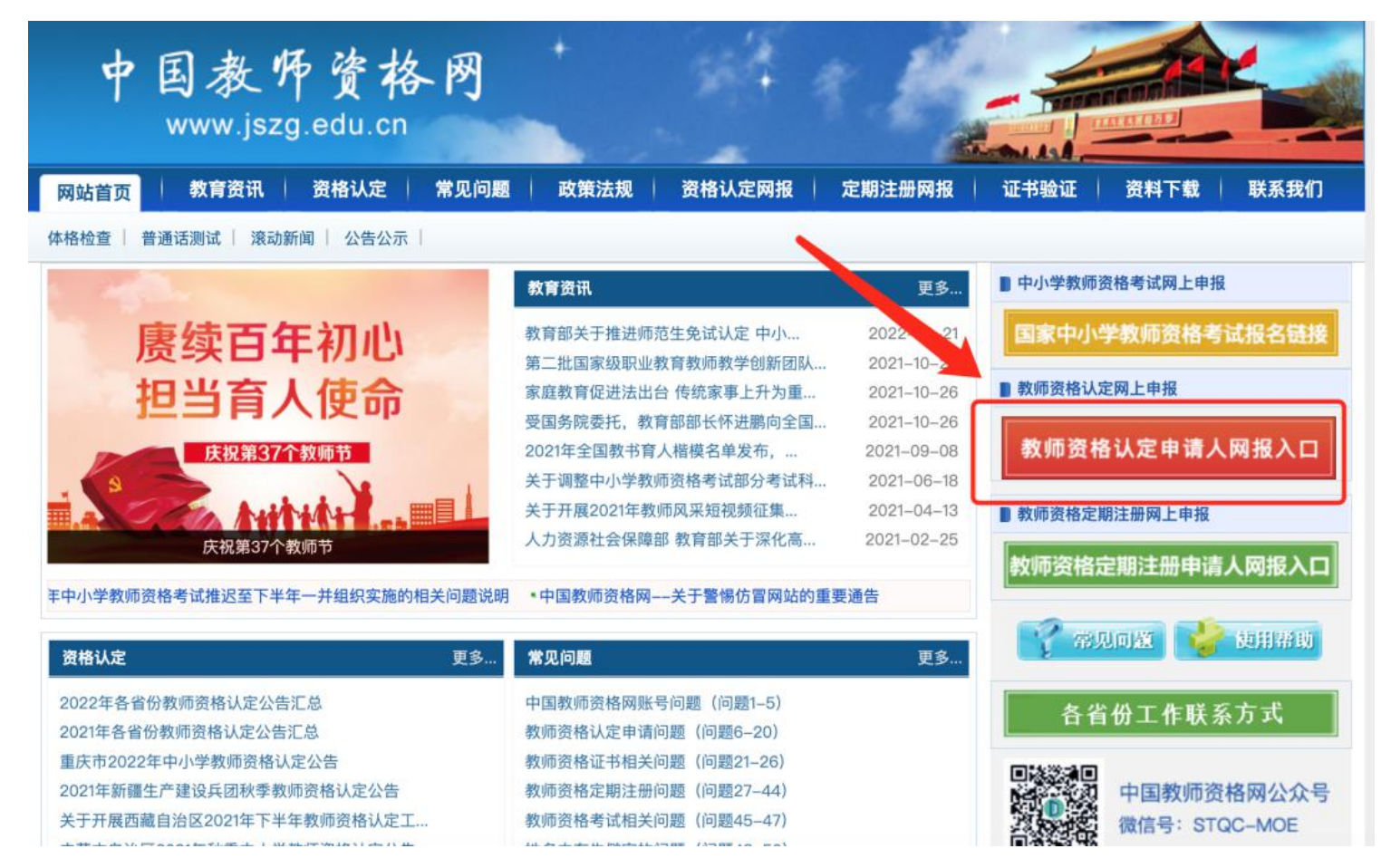

如果你之前未注册需要先进行注册,在中小学教师资格考试网注册的账号不能用于中国教师资格网。

注意: 2019年3月1日之前注册的申请人,不能进行密码找回,需要重新注册。2019年3月1日之后在

"中国教师资格网"进行过注册用户,直接登录即可。

登录中国教师资格网后,会出现如下提示框,点击确认即可。

| 提示 |                      | X |
|----|----------------------|---|
| () | 请仔细完善个人身份信息,再进行实名核验。 |   |
|    | 确认                   |   |

## ②完善个人信息

根据提示,完善以下个人信息。

提示:如需修改姓名,请进入实名核验页面,实名核验通过后方可修改成功。

个人身份信息栏里的证件有效时间段为身份证时间段,证件有效期起始时间为身份证背面的有效期时间

段。

| 修改个人身份信息实名核验修改 | 密码 修改手机号码                      |
|----------------|--------------------------------|
|                |                                |
| *证件类型:         | 身份证                            |
| *证件号码:         | 43******45                     |
| *姓 名:          | Ε                              |
| *性别:           | <b>女 *</b>                     |
| *出生日期:         | ③ 19 -26                       |
| *民 族:          | 汉族 ▼                           |
| *证件有效时间段: 《    | 〕5年 ● 10年 ◎ 20年 ◎ 长期           |
| *证件有效开始日期:     | © 2013-03-11                   |
| *证件有效截止日期:     | © 2023-03-11                   |
| *安全邮箱:         | 1 O@qq.com                     |
| *手机号码:         | 151****75                      |
|                | 提交返回                           |
| 提示:如           | 需修改姓名,请进入实名核验页面,实名核验通过后方可修改成功。 |

# ③实名核验

在上个步骤完善个人信息提交后,即可进入到实名核验步骤。

| 修改个人身份信 | 息实名核验修改密码修改手机号码 |
|---------|-----------------|
|         | 提示: 您还未进行实名核验。  |
| *证件类型:  | 身份证             |
| *证件号码:  | 43********      |
| *姓名:    |                 |
|         | 实名核验            |

此时, 会弹出提示框信息: 每日您最多可进行 3 次实名核验, 您还剩 3 次, 是否确认提交? 您使用当前

证件号码进行实名核验的姓名为:某某某,请确认与证件是否一致。

|        |                                    |                                                  | ×                                                         |
|--------|------------------------------------|--------------------------------------------------|-----------------------------------------------------------|
| 5可进行三次 | "实名核验,                             | 您还剩3次,                                           | 是                                                         |
|        |                                    |                                                  |                                                           |
| 号码进行实行 | 名核验的姓                              | 名为:                                              | I                                                         |
| 件是否一致。 | (                                  |                                                  |                                                           |
| 确认提交   | 返回检查                               |                                                  |                                                           |
|        | 9可进行三次<br>号码进行实行<br>件是否一致。<br>确认提交 | 5可进行三次实名核验,<br>号码进行实名核验的姓<br>件是否一致。<br>确认提交 返回检查 | 3可进行三次实名核验,您还剩3次,<br>号码进行实名核验的姓名为:<br>件是否一致。<br>确认提交 返回检查 |

确认与证件是否一致点击确认提交即可。在点击实名核验即可。一般情况下,都会核验成功,出现如下

提示:恭喜您,已通过实名核验。接下来就可以继续办理认定申请等业务。

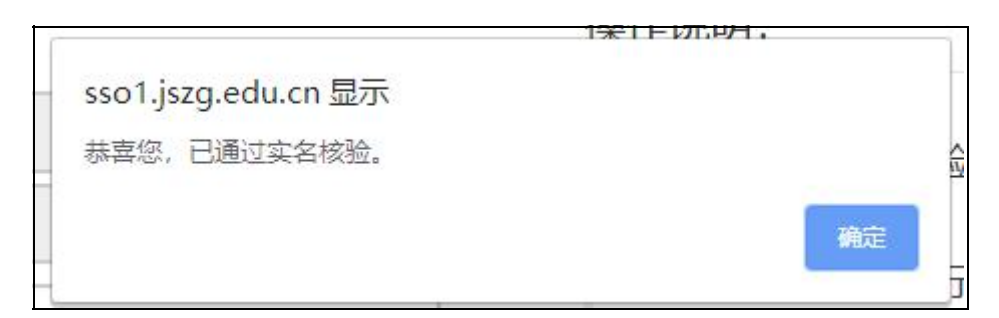

④继续完善个人信息。在右上方"个人信息中心"栏,把普通话证书信息、学历学籍信息、学位证

书信息补充完善。

| 33 业务平台 🗆 教师资格认定 🖵 个人信 | 息中心 🕒 退出   |         |        |        |          |
|------------------------|------------|---------|--------|--------|----------|
|                        | 实名状态; 核验通过 |         |        |        |          |
| 个人身份信息                 | 教师资格考试信息   | 普通话证书信息 | 学历学籍信息 | 学位证书信息 | 教师资格证书信息 |
|                        |            |         | 1      |        |          |

普通话信息。1.有普通话证书编号,选择【核验证书】。

| 个人信息中心              | Ċ                                  |              | 个人身份信息   | 教师资格考试信息                                                                                                    | 通话证书信息 学历 | 学籍信息 学位证书信          | 息 教师资格证书信息                           |  |
|---------------------|------------------------------------|--------------|----------|----------------------------------------------------------------------------------------------------|-----------|---------------------|--------------------------------------|--|
| 普通话证书信              | 息                                  |              |          |                                                                                                    |           |                     | 新增 返回                                |  |
| 证书编号                | 等级                                 | 测试机构         | 测试时间     | 测试所在省份                                                                                                    | 成绩        | 核验状态                | 操作                                   |  |
| 无普通话证书数据            | 1.0                                |              |          |                                                                                                    |           |                     |                                      |  |
| 新增普通话水 <sup>工</sup> | 平测试等级证                             | 书信息          |          | 操作说明: 🔀                                                                                                    | 页面        |                     |                                      |  |
|                     | 市宅                                 |              |          | 1、在"核验证书"                                                                                                    | 类型下, 输入证书 | 编号,点击"核验"按钮         | 刻验"按钮,系统将在国家                         |  |
| 身份证件号码              | 身份证件号码 11                          |              |          | <ul> <li>普通话水平测试信息管理系统中获取相关信息。</li> <li>2、如果核验不到信息,请检查当前核验的信息是否与的"姓名、身份证件号码、证书编号"一致;</li> <li>3、经上述步骤仍核验不到证书信息,请选择"录入证书</li> </ul> |           | V相关信息。<br>按验的信息且不与禁 | 5与普通话证书信息中<br>证书" <del>类型</del> 补全相关 |  |
| 选择校验类型              | <ul><li>●核验证书</li><li>策)</li></ul> | ○录入证书 ○免測(需符 | 符合普通话免测政 |                                                                                                    |           | "一致;<br>, 请选择"录入证书" |                                      |  |
| 证书编号                |                                    |              | 核验       | 信息并上传对应的电子版证书(图片大小小于200KB,格式<br>后台人工核验。                                                                                            |           |                     | 试为JPG),供                             |  |

2. 普通话证书编号核验不成功的人员,选择【录入证书】。填写完相关信息后,需上传证书图片,并在

现场确认时提供普通话证书原件。

| 选择校验类型 | ◎核验证书®录入证书◎免测(需符合普通话       | 免测政策) | 2、如果核验不到后心,肩边里当时核强的后心定召与自进话证 内后心中的 X 名、身份证件号码、证书编号"一致; |
|--------|----------------------------|-------|--------------------------------------------------------|
| 证书编号   |                            |       | 3、经上述步骤仍核验不到证书信息,请选择"录入证书"类型,补全相关信息                    |
| 性别     | 请选择性别                      | *     | 开上传对应的电子放证书(图片大小小子200KB,格式为IPG),供后台入上<br>核验。           |
| 测试时间   | <ul> <li>③ 选择日期</li> </ul> |       |                                                        |
| 等级     | 请选择普通话等级                   | τ.    | 请携带证书原件进行现场确认。                                         |
| 成绩     |                            |       | 上传照片示例图如下:                                             |
| 测试机构   |                            |       | 普通话水平测试                                                |
| 省份     | 清选择省份                      | *     | 等级证书 " "                                               |
| 上传证书照片 | 选择文件未选择任何文件                |       | J. W. J. C. a                                          |
|        | 取消 提交                      |       | HERE SAN SAN (ST. )                                    |

学历学籍信息补充。学历信息:在此模块下点击"新增"按钮,按照右侧的操作步骤进行证书核验, 在"核验学历"类型下,输入证书编号,点击"核验"按钮,系统将在全国高等学校学生信息咨询与就

业指导中心(学信网)信息管理系统中获取对应学历证书的相关信息。

| 📤 中国教师资格网                                                                         |                                                                                                    |                          |            | ◎ 业务平台 🖵 教师?                                                   | 资格认定 🗹 教师资格定期注册                                                                                                    | □ 个人信息中心 더 注销                                                      |                |
|-----------------------------------------------------------------------------------|----------------------------------------------------------------------------------------------------|--------------------------|------------|----------------------------------------------------------------|----------------------------------------------------------------------------------------------------|--------------------------------------------------------------------|----------------|
| 您好,                                                                               | 欢迎登录中国教师资格网 (您上次                                                                                                    | <b>文登录时间:2019-03-27)</b> |            |                                                                |                                                                                                    |                                                                    |                |
| 个人信息中                                                                             | νĊ                                                                                                    |                          | $\uparrow$ | 人身份信息                                                          | 教师资格考试信息                                                                                                    | 普通话证书信息 学历学籍信息                                                     | 学位证书信息 教师资格证书信 |
| 在校学籍信息                                                                            | (在认定报名过程中均                                                                                                    | 真写)                      |            |                                                                |                                                                                                    |                                                                    |                |
| 院校名称                                                                              | 专业名称                                                                                                    | 学历层次                     | 学习形式       |                                                                | 学籍状态                                                                                                    | 预计毕业时间                                                             | 操作             |
| 清华大学                                                                              | 键盘乐器演奏                                                                                                    | 大学本科                     | 普通全日制      |                                                                | 正常就读                                                                                                    | 2019-06-30                                                         | III IA:        |
| 50证书编号<br>500层次<br>4业学校名称<br>54业名称<br>5430月形式<br>54(结)业结论<br>54(结)业结论<br>54(结)业结论 | <ul> <li>◎核验学历 ●无法核验的学历 ●港澳台地区学历 ●国外留学学历</li> <li>请选择学历层次</li> <li>次</li> <li>次</li> <li>次</li> <li>● 选择日期</li> <li>请选择毕(街)业结论</li> <li></li> <li></li></ul> |                          |            | 信息中的<br>3、经上<br>历"类型<br>于200KI<br>4、如您<br>选择相加<br>请携带礼<br>上传照月 | 的"姓名、身份证件号码、<br>述步骤仍核验不到证书信<br>,补全相关信息并上传对<br>8,格式为JPG),供后台。<br>所持有的学历为港澳台地<br>拉核验类型进行操作。<br>正书原件进行现场确认。<br>十示例图如下:<br>## 5 + ##<br><b>毕 业 证 书</b> | 证书编号"一致;<br>:急,请选择"无法核验的学<br>应的电子版证书(图片大小<br>人工核验。<br>这学历或者国外留学学历, |                |
|                                                                                   | 取消 提交                                                                                                    |                          |            |                                                                |                                                                                                    |                                                                    | * #            |

学位信息补充。根据您学位证书上的真实信息,补齐本页面上所空缺的信息。

| 新增学位证书信息 |         |
|----------|---------|
| 姓名       | 通*证     |
| 身份证件号码   | T1      |
| 学位名称     | 请选择学位信息 |
| 学位证书编号   |         |
|          | 取消 提交   |

如果是应届毕业生申请,学位名称请选择"无学位",学位证书编号对应为"无"。

以上是个人信息的注册和完善流程

↓教师资格认定申请步骤↓

⑤在业务平台页面下,选择【教师资格认定】业务模块,首先点击"须知"按钮,仔细阅读教师资格 认定申请人必读中的内容。

| 教师资格   | 各认定  |
|--------|------|
| (1) 须知 | 會 报名 |

|                                      | 教师资格认定申请人必读                                                                             |
|--------------------------------------|-----------------------------------------------------------------------------------------|
| 根据《中华人民共和国教师法》、<br>具备规定的学历,教师资格考试合格, | 《教师资格条例》、《<教师资格条例>实施办法》等有关规定,中国公民凡道守宪法和法律,热爱教育事业,具有良好的思想品德,<br>有教育教学能力,经认定合格的,可以取得教师资格。 |
| 申请认定教师资格需要准备或提交以下                    | 5材料                                                                                     |
| 1.有效身份证件(如身份证、户口                     | 簿、居住证、港澳台居民居住证、港澳居民来往内地通行证、 五年有效期台湾居民来往大陆通行证等)                                          |
| 2.学历证书(应届毕业生请准备学                     | :业成绩单)                                                                                  |
| 3.教师资格考试合格证明(各省份                     | 中小学教师资格考试改革试点前入学的符合直接认定条件的全日制师范生和全日制教育硕士不提供此项证明)                                        |
| 4. 普通话水平测试等级证书                       |                                                                                         |
| 5.教师资格认定体检表                          |                                                                                         |
| 6.近期本人1寸免冠正面证件照(《                    | 页与系统中上传的电子照片为同一底版)                                                                      |
| 网上申报时认定系统对学历、考试                      | t。普通话等信息验证通过的,现场确认时则无需再出示相关证件原件。体检表需按本省份或认定机构的通知要求提交。                                   |
| 具体需要出示或提交的材料请以认                      | (定机构的公告为准。                                                                              |
| 在教师资格认定报名开始前,您可<br>载《个人承诺书》并按照个人承诺   | [以在"个人信息中心"页面下,完成普通话水平测试等级证书信息、学历证书信息、学位证书信息的核验或补充,请下<br># 4 由的说明进行操作                   |
|                                      |                                                                                         |
| 温馨提示                                 |                                                                                         |
| 一、申请人学历、学籍信息核验组                      | 5果是以全国高等学校学生信息咨询与就业指导中心(学信网)信息管理系统查询结果作为参考依据,其中无法核验的情况如下:                               |
| 1.申请人身份信息发生变更,但学                     | 历、学籍信息库未更新。                                                                             |
|                                      |                                                                                         |
| 2.学历、学籍信息库中没有申请人                     | 后思。                                                                                     |

在此页面下请下载《个人承诺书》下载打印,承诺书需下载打印签字之后扫描或者拍照再上传。这

里大家要**注意**,一定要确保上传图片的清晰度,每年都有学生因上传的图片模糊导致无法打印 教师资格认定申请表,上传后请自己核验是否清晰。

# 个人承诺书

本人热爱教育事业,遵守宪法和法律法规,恪守职业道德,严守社会公 德。无不良品行和违法犯罪记录,提交的申请材料真实、准确。如与事实不 符,愿意承担相应行政处罚和法律责任。

承诺人:

#### 年 月 日

说明:请下载本文档并使用 A4 白纸打印。本承诺书将用于教师 资格认定申请表中,请在"承诺人"处正楷书写签署本人姓名,并在 "年 月 日"处填写签字时间后,将纸张竖版、正面、整体清晰拍照 上传。

您签名后上传的《个人承诺书》,可在成功报名后,在预览《教师资格认定申请表》时查看整体效果。如预览时发现《个人承诺书》 位置不正确、签名不清晰,可重新上传。

|                                                                                                    | 🐣 中国教师资格网                                                                                                    |                                                                                                    |
|----------------------------------------------------------------------------------------------------|----------------------------------------------------------------------------------------------------|----------------------------------------------------------------------------------------------------|
| 徐*银祭好,欢迎登录中国教师资格同 (岛上次登录封词:首                                                                                                    | <b>吹</b> 登录)                                                                                                    | 实高状态:核验重过                                                                                               |
|                                                                                                    |                                                                                                    |                                                                                                    |
|                                                                                                    | →                                                                                                    | • - • - h - •                                                                                           |
| 較時沒格认定內上申报协议<br>1.本申报系统的所有反口申报协议<br>1.本申报系统的所有反口申报的资格或是常知<br>3.申请人已成认真同能并加取了家家宣告以该能<br>3.申请人员保证遗位的个人愿意复求。律师,自<br>6.申请人员保证遗位的个人愿意复求。律师,自<br>6.申请人员保证遗位的个人愿意发示<br>7.本申报系统等量并保护申请人员上申报道符经<br>在教师资格认定报名开始前,您可以在 | ■上申援协议 或写身份信号 法保认定的构 加至此的<br>不得修改或地局, 还看法要。<br>快下"你们也知道所有意。<br>我厅相笑编作, 四个人原因而得起的申报异常, 由本人还有所有责任。<br>正常年期的情况, 本中的系统不是相任何管理的和意思任。<br>表人将承担由于信息于成不是,不是他,情趣,也是如个人地局所有敬劲一切后着。<br>供解述。相论信息和自己可能了如果人人生意。学巧 (这字程) 信息, 普通者 水平则就信息, 有无论<br>个人得私信息, 来起名人明显, 本申报系统不会主动公开, 编辑, 按靠或运费任何个人导私信息, 有无<br>合配中心 <sup>+</sup> 页面 <mark>下</mark> 下, 完成情绪减水平测试(等例)证书信息。学历证书信息。学问证书信息回知任意。 | 展 時以申报當局 注意事项 接交认定申请 申报展編<br>]<br>]]]<br>]]<br>]]<br>]]<br>]]<br>]]<br>]]<br>]]<br>]]<br>]]<br>]]<br>]] |

点击【已阅读并完全同意】进入【下一步】。

⑥填写身份信息如以"国家统一考试"形式参与认定,请选择本人名下考试合格证明信息(以报名时间为准,合格证在有效期内的方能选择使用);如以非国家统一考试(含免考)参与认定,则不用选择。然后选择本人名下的普通话证书信息参与本次认定。

| File A 1998 - 1998 - 19<br>- 1998 - 1998 - | 欠登录时间:2           | 019-06-06)                  |         |                       |         |                                                                                                    |          |      |        |
|----------------------------------------------------------------------------------------------------|-------------------|-----------------------------|---------|-----------------------|---------|----------------------------------------------------------------------------------------------------|----------|------|--------|
| o                                                                                                    | B                 | ń                           | 6       |                       | 0       | 0                                                                                                    | B        | 0    |        |
| <sup>死上申股№</sup> 章                                                                                                    | 5座桥靖吉             | 遗睡认定机构                      | 编码从空线   | 19 M                  | 10.申报信号 | 注意事项                                                                                                    | 信交以定申请   | 申授權  | 8      |
| 姓名:                                                                                                    | 17                |                             |         |                       |         | 民族:                                                                                                    | 125      |      | •      |
| 证件类型:                                                                                                    | 8/61              |                             |         | *                     |         | 性别:                                                                                                    | 91       |      |        |
| 证件号码:                                                                                                    | 88                |                             |         |                       |         | 出生年月:                                                                                                    | 166 M 2  |      |        |
| 请选择考试形式:<br>请选择普通话证书信息:                                                                                                    | 0 国家统一考<br>ANDASE | 武 0 非国家统一 <del>1</del><br>8 | 1试(含免考) |                       |         |                                                                                                    |          |      |        |
|                                                                                                    | 证书编               | 5                           | 等级      | 测试机构                  | 测试      | 时间                                                                                                    | 测试所在省份   | 成绩   | 核验状态   |
|                                                                                                    | -0                | 2                           | -074    | and the second second | 7.00    | otra di sa di sa di sa di sa di sa di sa di sa di sa di sa di sa di sa di sa di sa di sa di sa di sa di sa di s | all have | 1000 | F12230 |

⑦填写认定机构填写选择认定机构信息,根据本人实际情况选择认定所在地信息、认定机构信息及确认 点信息,点击"下一步"按钮,看到填写认定信息。申请认定高级中学、中等职业学校、中 等职业学校实习指导教师人员确认点选择户籍所在区、县(市) 教育局,认定机构选择哈尔滨市教育局。

| 确认资格种类和认定机构 | 阿上申报协议     | 填写身份信息            | 选择认定机构      | 填写认应信息         | 職认申提信意   | 提交认定申请 |  |
|-------------|------------|-------------------|-------------|----------------|----------|--------|--|
|             |            |                   |             |                |          |        |  |
| 认定所在地信息:    | ●户籍所在地 ◎ ₿ | <b>往地</b> ◎就读学校所在 | E地(仅限应届毕业生和 | 在读研究生) 〇任朝     | 收高等学校所在地 |        |  |
| 选择省:        | 请选择省份      |                   | •           |                |          |        |  |
| 选择市:        |            |                   | •           |                |          |        |  |
| 资格种类:       | 请选择资格种类    |                   | •           |                |          |        |  |
| 任教学科:       | 18.19      |                   |             |                |          |        |  |
| 认定机构:       |            |                   | •           |                |          |        |  |
|             | 网报开始时间     |                   |             | 网报结束时间         |          | 人员范围   |  |
| 选择确认点:      |            |                   |             | <b>按案</b> 列出全部 |          |        |  |
|             |            | 确认点               |             |                | 确认范围     |        |  |
|             |            |                   |             |                |          |        |  |
|             |            |                   | 上一步         | 下一步            |          |        |  |

⑧填写认定信息在填写认定信息页面下,根据实际情况填写本人的认定信息,并上传个人近期本人1寸免冠正面证件照(照片大小小于 200k,图片为 jpg 格式,须与教师资格证书上粘贴的照片为同一底版),如需修改请点击图片,重新选择。请点击《个人承诺书》链接,下载《个人承诺书》并完成其要求操作后,点击"点击上传",上传完整图片(图片大小小于 200K,格式为 jpg 格式);利用"选择框"将个人承诺书图片中虚线框中的内容完整选择后,点击"上传"按钮;如需修改请点击图片,重新选择。根据个人实际情况填写个人简历信息。

| <sup>网上单极协议</sup> 如<br>填写申请信息 | 写身份信息                                                                                       | 选择认是机构 编写从定值                                                                                  | ■ 碘以申报信息                                       | 注意事项                        | 揭交认定申请<br>1 | 申授機離 |
|-------------------------------|---------------------------------------------------------------------------------------------|-----------------------------------------------------------------------------------------------|------------------------------------------------|-----------------------------|-------------|------|
| 学历专业类别:                       | 请选择                                                                                         |                                                                                               |                                                |                             |             |      |
| 政治面貌:                         | 请选择政治面貌                                                                                     |                                                                                               |                                                | •                           |             |      |
| 工作单位:                         |                                                                                             |                                                                                               |                                                |                             |             |      |
| 现从事职业:                        | 请选择从事职业                                                                                     |                                                                                               |                                                | •                           |             |      |
| 专业技术职务:                       | 选择                                                                                          |                                                                                               |                                                |                             |             |      |
| <b>通讯地址</b> :                 |                                                                                             |                                                                                               |                                                |                             |             |      |
| 通讯邮编:                         |                                                                                             |                                                                                               |                                                |                             |             |      |
| 照片上传:                         | 点击上传                                                                                        | 请上传近期本人1寸免冠正面证件则<br>摄作步骤:<br>1.点击左臂"点击上传",拖动"选择<br>传 按钮:<br>2.如開修改请点击圆片,重新选择。                 | 图<br>哐",加大或缩小框选范围,完全;                          | 吉择照片,原击"上                   |             |      |
| 个人承诺书上传:                      |                                                                                             | 点击上传                                                                                          |                                                |                             |             |      |
|                               | 《个人承诺书》下<br>編作步骤:<br>1. 通信击上方蓝色学讲<br>要求图片大小小于200<br>2.利用"选择馆",拖动<br>击"上传"按钮:<br>3.如黑修改请点击图片 | <b>鐵地址: 个人承诺书</b><br>(《个人承诺书》链接,下载《个人承<br>KB,格式为/PG,点击上方"点击上传<br>到照片中遗线框位置,加大或编小框=<br>1,重新选择。 | 音书)并按照承语书下方的要求摄<br>,上传完整图片;<br>知范围,将图片中虚线程内的完整 | h作,上传重片 <i>,</i><br>内容选择后,点 |             |      |
| 证书领取方式:                       | * 自取                                                                                        |                                                                                               |                                                |                             |             |      |
| 个人篇历:                         | 学习和工作经历从现                                                                                   | 4开始,倒序填写,至少两条,不得空                                                                             | 西,                                             |                             |             |      |
| 开始时间                          | 结束时间                                                                                        | 单位                                                                                            | 职务                                             | 证明人                         | 操作          |      |
| ③ 选择日期                        | <b>③</b> 选制                                                                                 | \$8M                                                                                          |                                                |                             |             |      |
|                               |                                                                                             |                                                                                               |                                                |                             |             |      |

**⑨核对信息**如有错误,请及时在本页面更改,如确认无误,点击"下一步"按钮,看到提交信息页面。

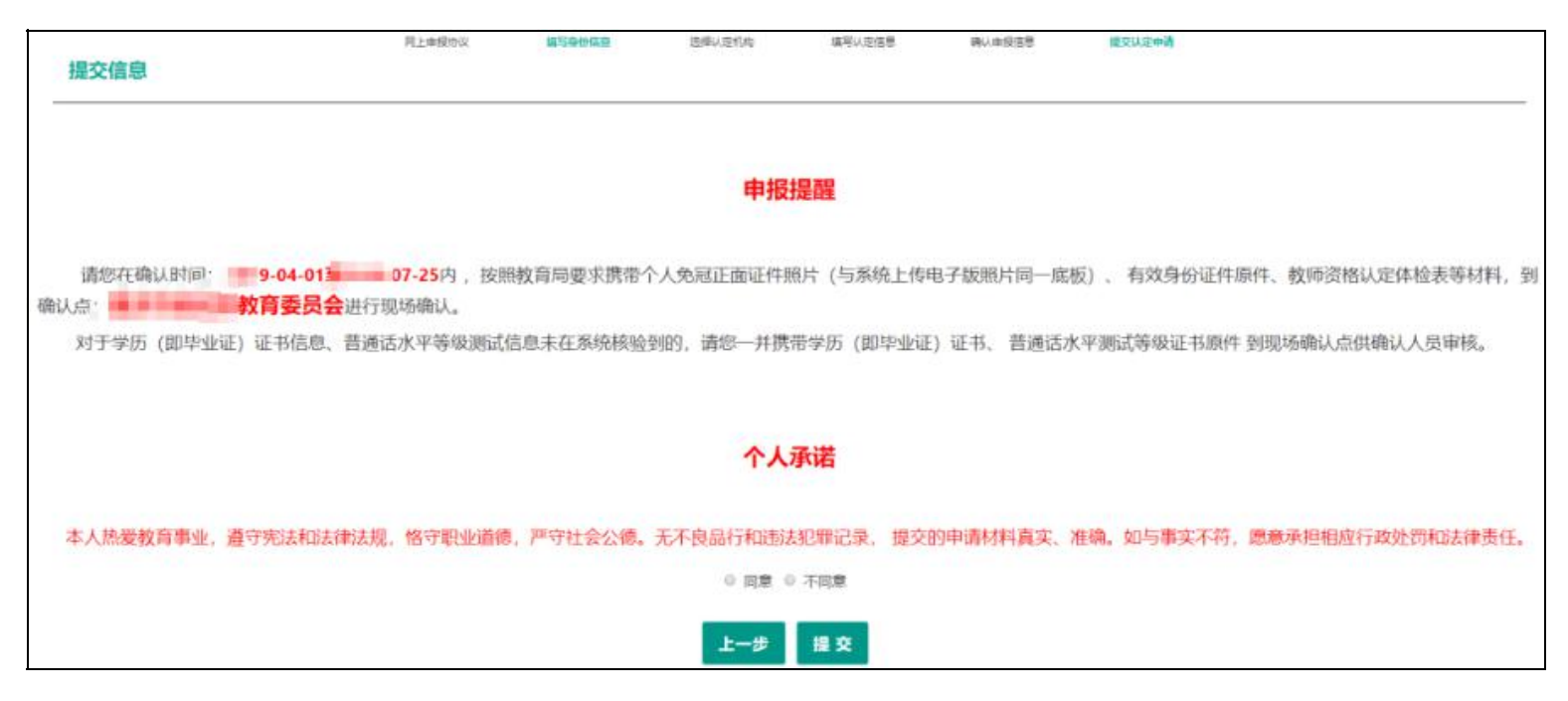

看到申报提醒,请仔细阅读,并牢记现场确认的时间,确认点信息等,请自己阅读个人承诺,并在页面

下方勾选是否同意,选择同意,点击"提交"按钮,您将完成本次报名。申请认定报名成功!

| 教师资格认 | 定信息    |      |            |      |         |            |
|-------|--------|------|------------|------|---------|------------|
| 报名号   | 申请资格种类 | 任數学科 | 认定机构       | 认定状态 | 教师资格证编号 | 操作         |
| 20    | 小学教师资格 | 思想政治 | (00.0000)) | 待审   |         | 注意事项 📵 🚱 🗐 |
|       |        |      |            |      |         |            |

报名成功后,可以在认定状态处查看认定进度,且在规定时间内携带认定通知或公告要求提交的材料进行现场确认。

### 02. 现场审核确认

申请人网上申报完成后,按照相应认定机构网站上发布的认定公告,按规定时间和地点携带相应 材料进行现场审核确认。具体材料要求和审核方式以公告为准。

#### 现场确认需要携带的材料:

①有效期内身份证

## ②近期免冠彩色相片

个人近期白底免冠无头饰正面一寸证件照片1张(与教师资格认定网上报名电子照片同版),背面注明 姓名、报名号、身份证号,制作教师资格证书时使用。(或按照认定机构公告要求) ③户籍、居住证明 在户籍所在地认定的考生需要出具户口本原件及复印件在居住地申请认定的需要 出具所在区、县(市)的居住证。

#### ④教师资格认定体格检查表

需在认定机构指定的医院体检且当次有效。体检表可在公告中下载。

⑤其他补充证明材料系统比对不成功时需补充提交纸质材料(例如普通话证书验证不通过时,需要准备 原件)